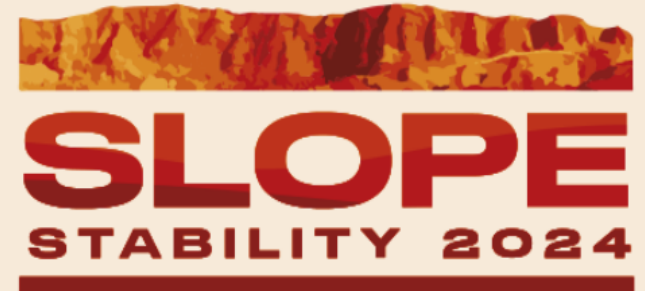

**BELO HORIZONTE - BRASIL** 

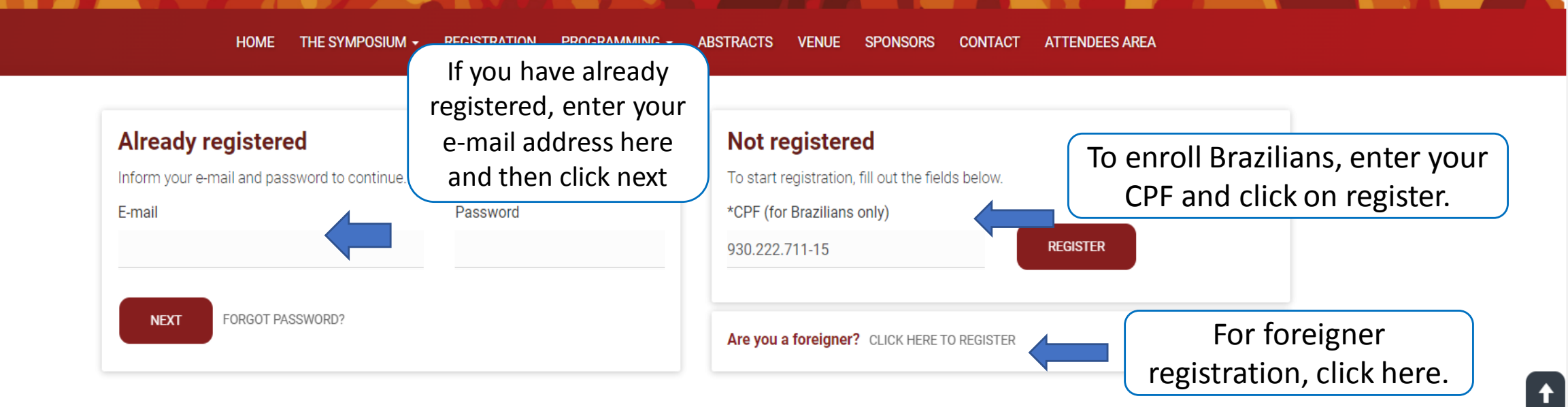

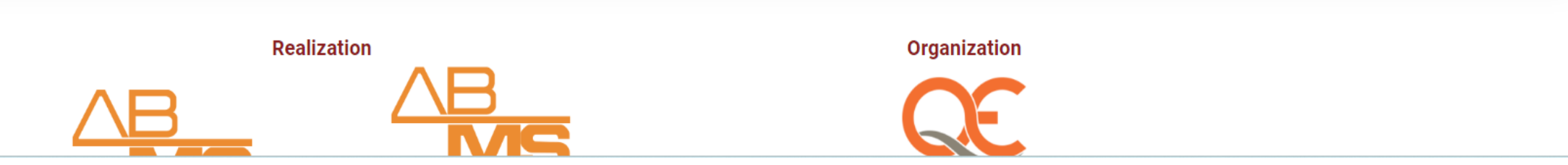

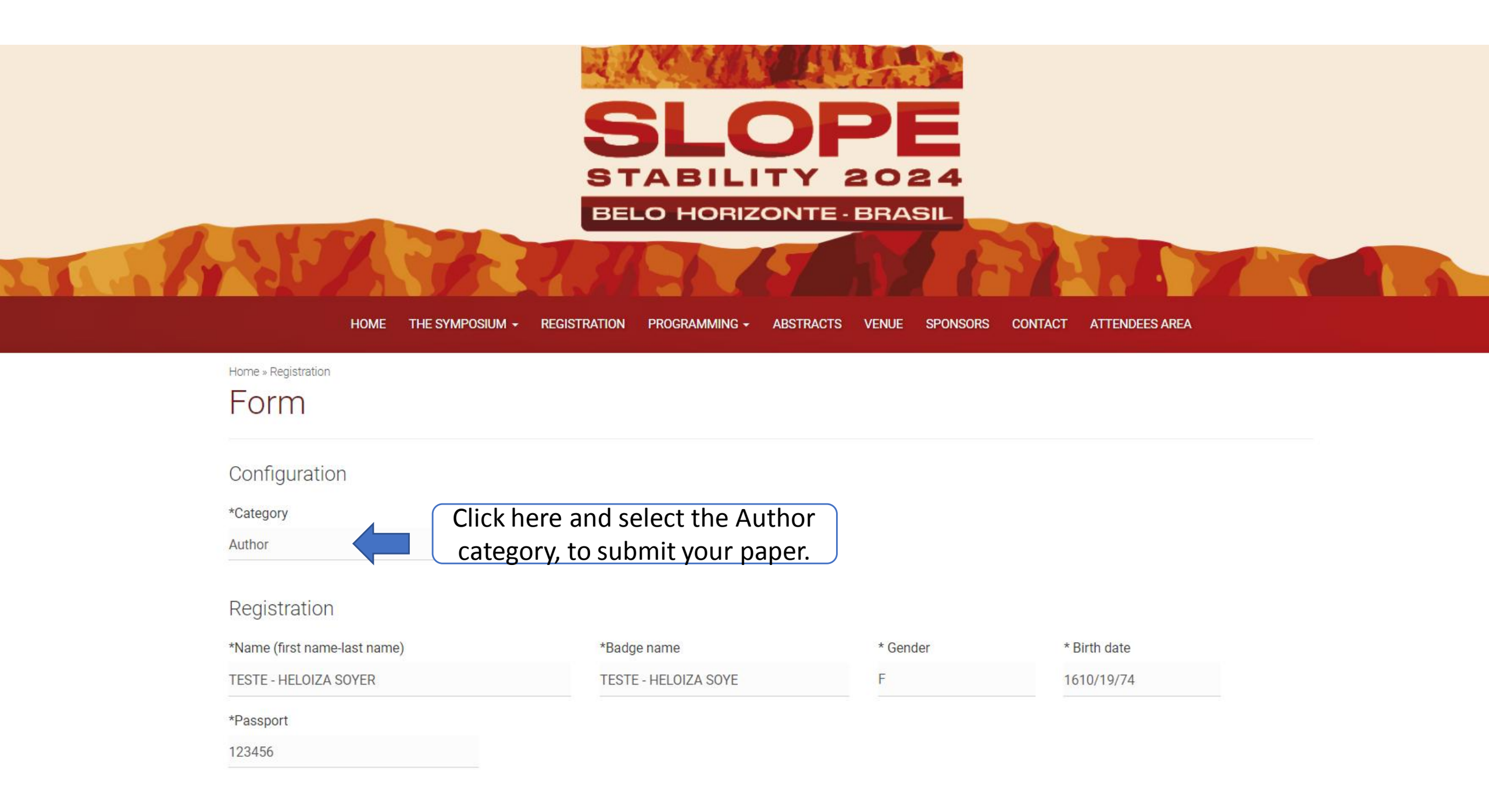

## Access & Contact Details

| *E-mail                         |                 | Fill in all the fields as requested, slick save, and continue  |
|---------------------------------|-----------------|----------------------------------------------------------------|
| hekloiza@qeeventos.com.br       |                 | Fill in all the fields as requested, click save, and continue. |
| *Cell phone                     | Р               | none 1                                                         |
| 62999778712                     |                 |                                                                |
| Zip code                        | *Address        |                                                                |
| 74115050                        | RUA 03 Nº 800 S | TOR OESTE ED OFFICE TOWER SALAS 805 A 808                      |
|                                 |                 |                                                                |
| *City                           | *State          | *Country                                                       |
| GOIANIA                         | GO              | Ecuador                                                        |
|                                 |                 |                                                                |
| Accessibility                   |                 | Check here if you have any special needs                       |
| *Do you have a disability or sp | pecial need?    | *What?                                                         |
| Yes                             |                 | Auditory Physical Intelectual Visual                           |
|                                 |                 |                                                                |

If you need any resources, please tell us which one:

To proceed with your registration, you agree that the information entered on this form is correct and that you are aware of the applicable legal penalties in the event to be determined the falsity of the information.

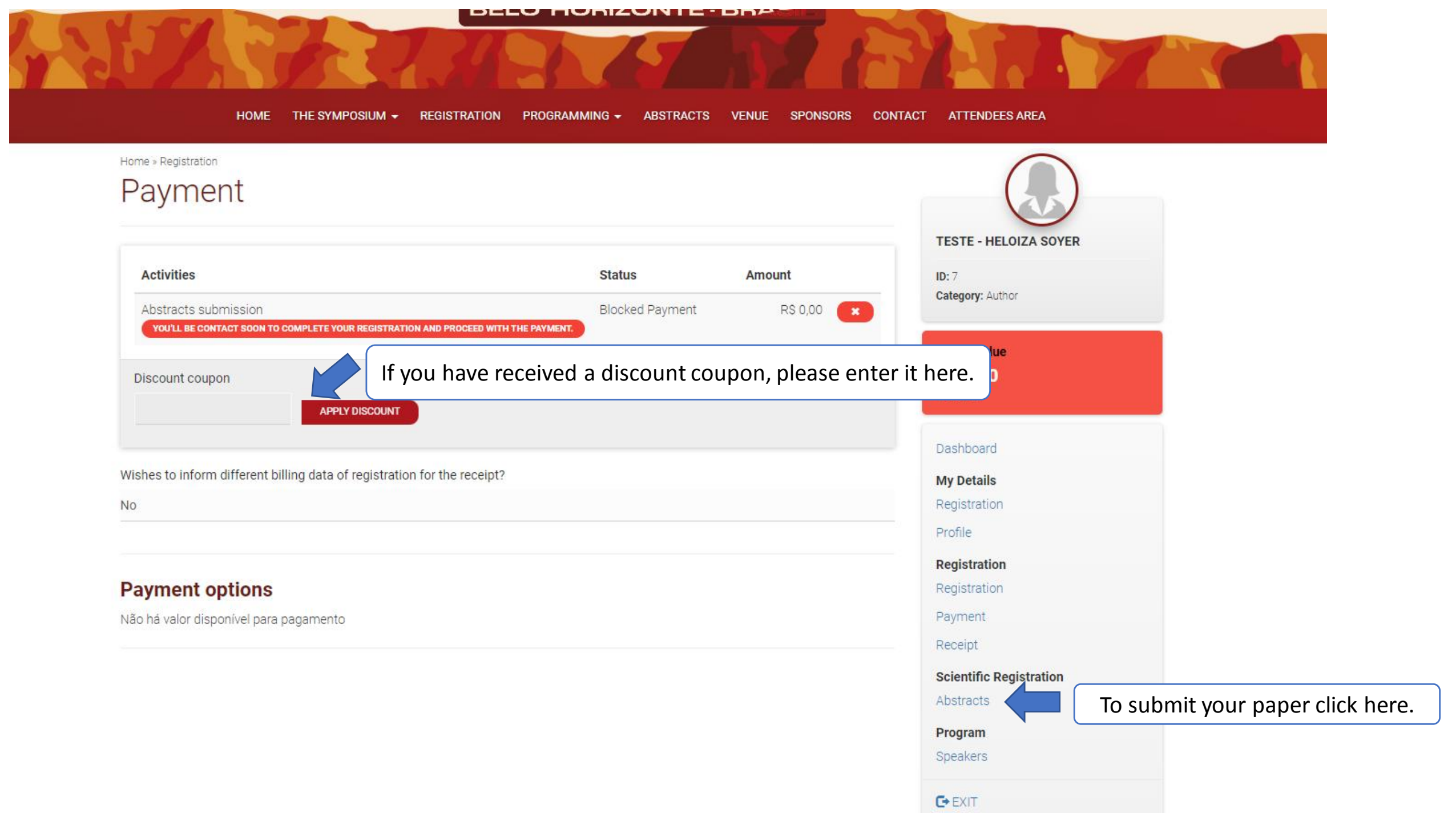

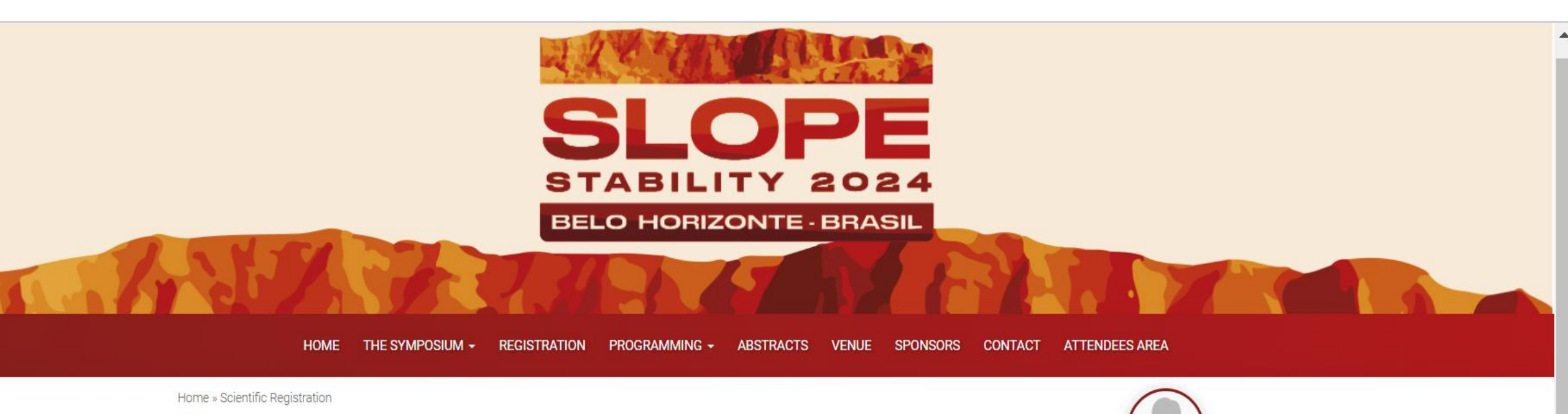

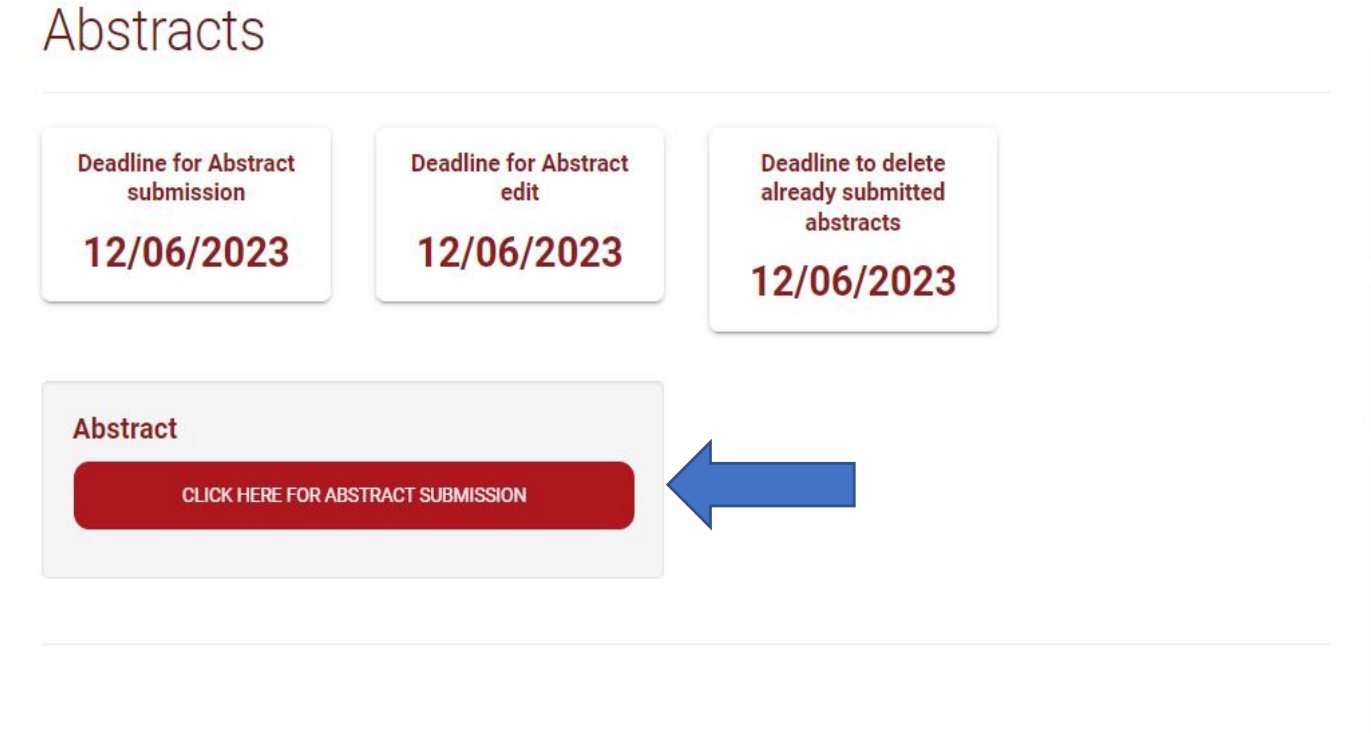

| JAMAYKA LARA PEREIRA REGO |  |
|---------------------------|--|
| <b>ID:</b> 6              |  |
| Category: Author          |  |
| Balance due               |  |
| R\$ 0,00                  |  |
| 1 activity                |  |
| Dashboard                 |  |
| My Details                |  |
| Registration              |  |
| Profile                   |  |
| Registration              |  |
|                           |  |

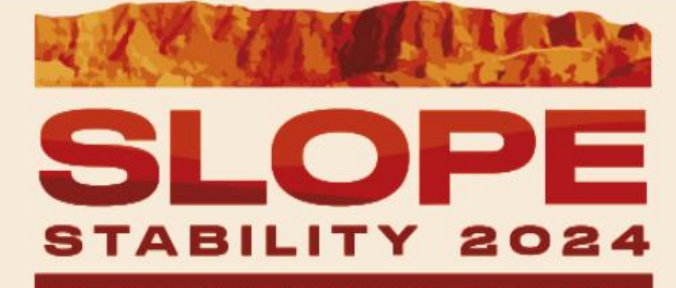

BELO HORIZONTE - BRASIL

HOME THE SYMPOSIUM - REGISTRATION PROGRAMMING - ABSTRACTS VENUE SPONSORS CONTACT ATTENDEES AREA

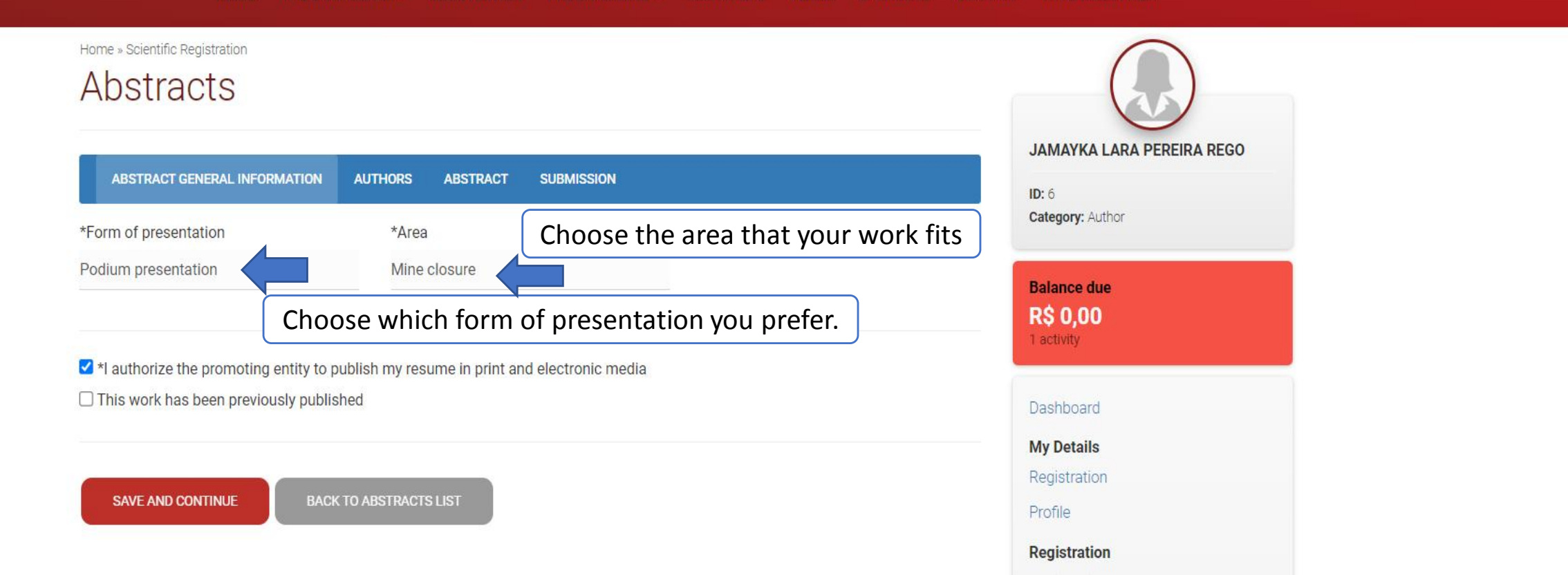

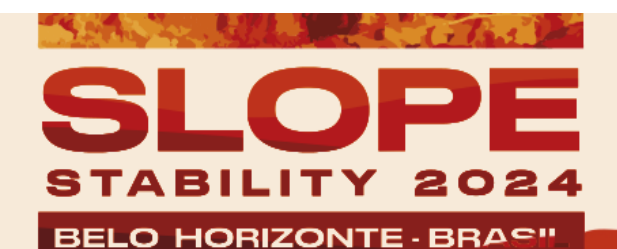

HOME THE SYMPOSIUM - REGISTRATION PROGRAMMING - ABSTRACTS VENUE SPONSORS CONTACT ATTENDEES AREA

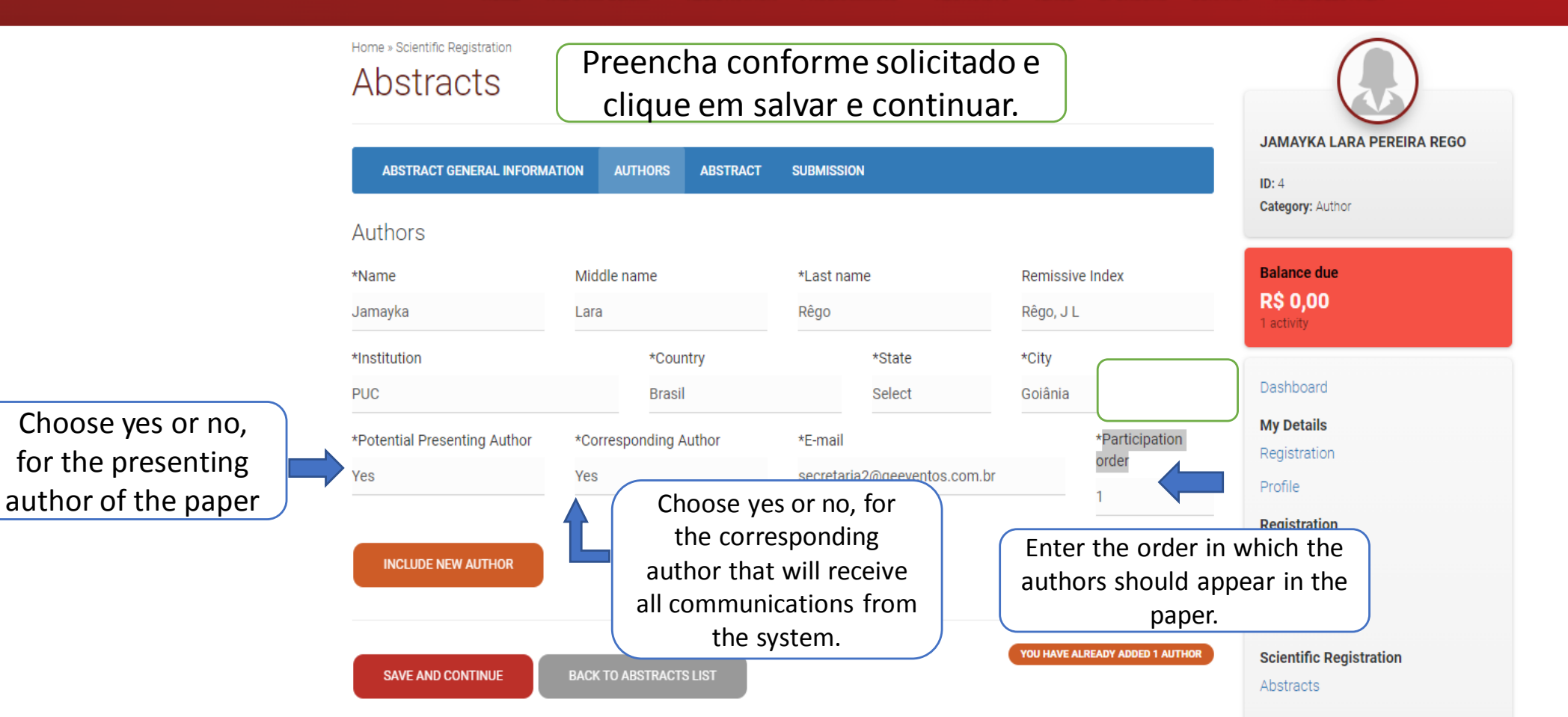

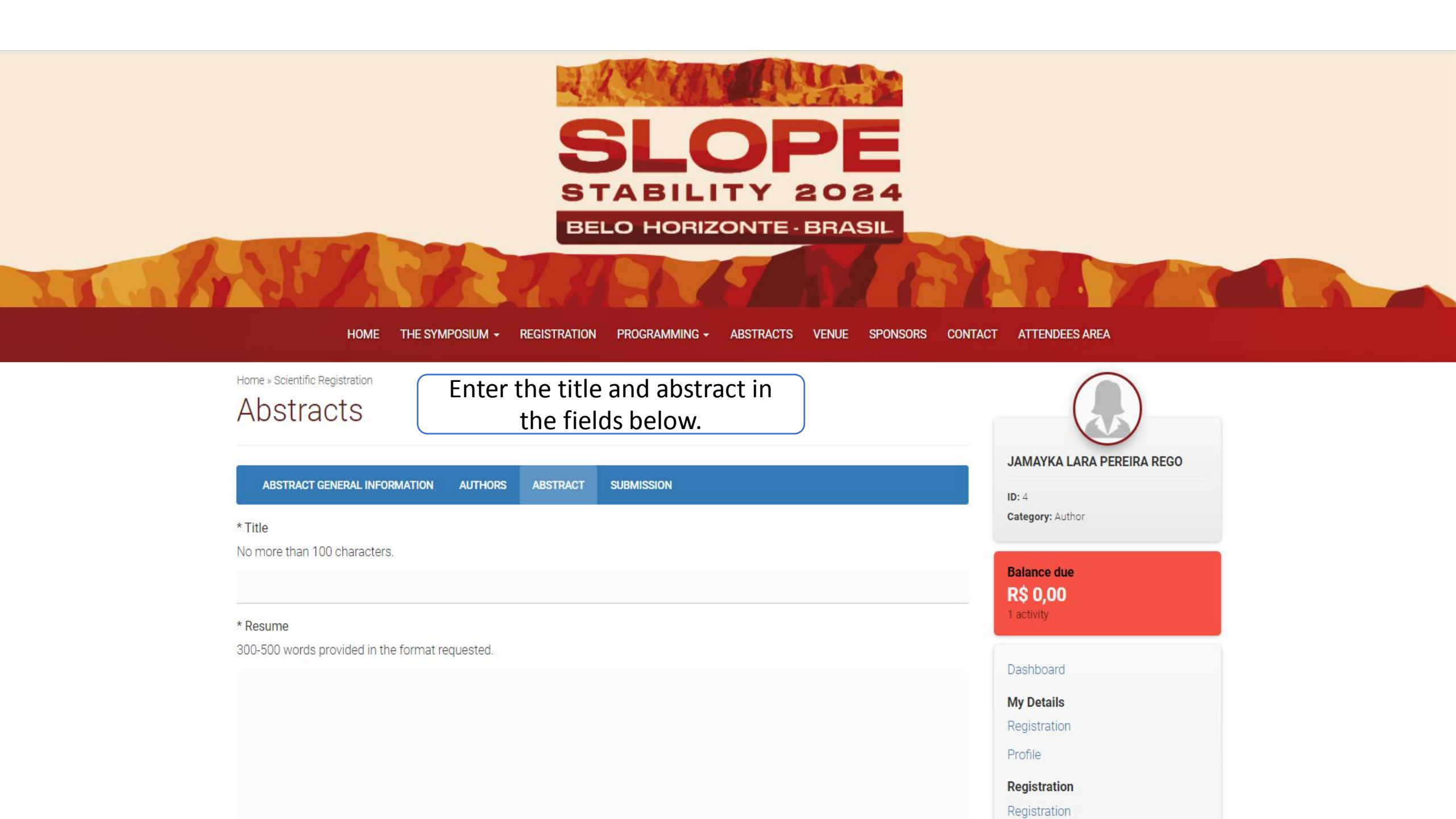

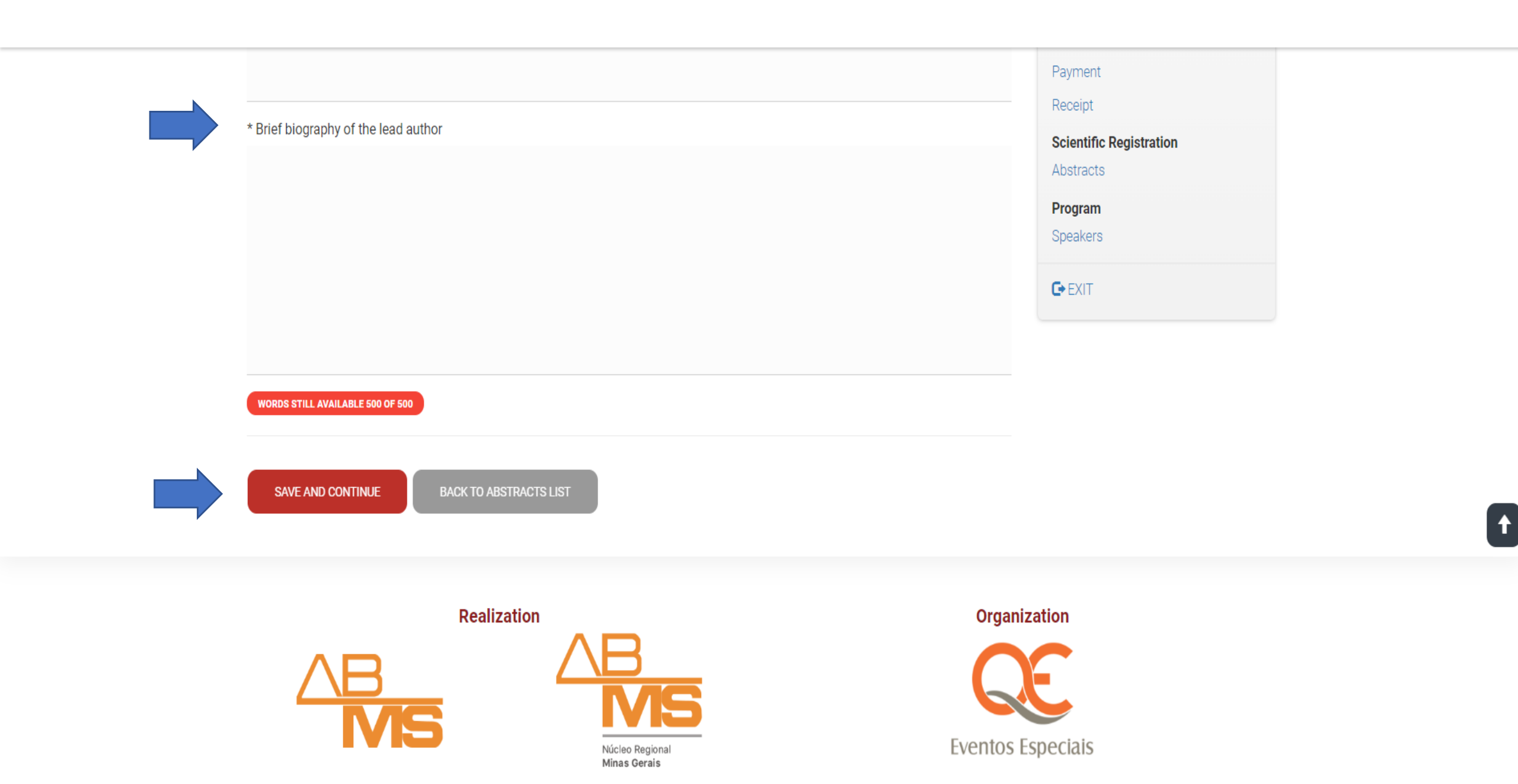

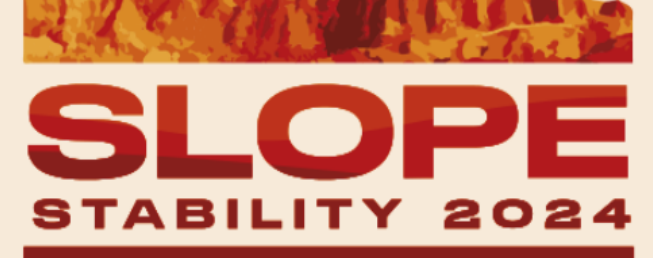

**BELO HORIZONTE - BRASIL** 

## HOME THE SYMPOSIUM - REGISTRATION PROGRAMMING - ABSTRACTS VENUE SPONSORS CONTACT ATTENDEES AREA

Home » Scientific Registration

## Abstracts

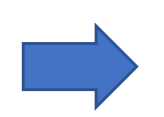

Please note: your abstract has not been sent yet. Review all information, make sure it is ready to be sent and click on SUBMISSION (last screen foot page bottom). Please be aware that this is an automatic system and after sending it, changes can be made to 12/06/2023. Deadline for submission: 12/06/2023

ABSTRACT GENERAL INFORMATION AUTHORS ABSTRACT

ABSTRACT SUBMISSION

## Abstract General Information

Type of Abstracts: Abstract Form of presentation chosen by the author: Poster presentation Area: Bench design and implementation

I authorize the promoting entity to publish my resume in print and electronic media: Yes This work has been previously published: No

JAMAYKA LARA PEREIRA REGO **ID:** 4 Category: Author **Balance due** R\$ 0.00 1 activity Dashboard My Details Registration

Profile

Registration

Registration

Paymont

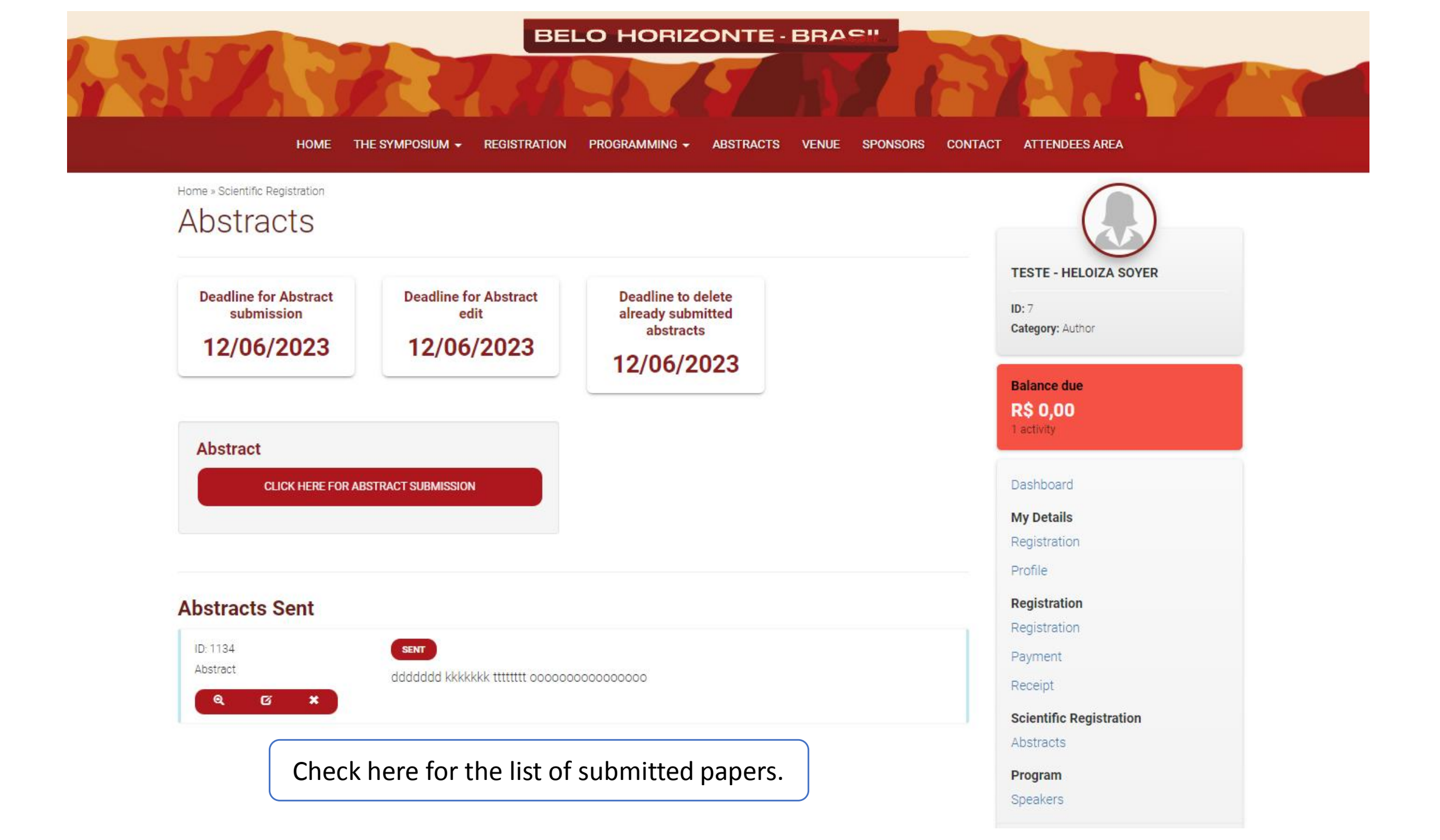